## How to submit a new permit application:

Visit our website: www.vrf.us

From the home page, you can click on the box that reads "Building Permit."

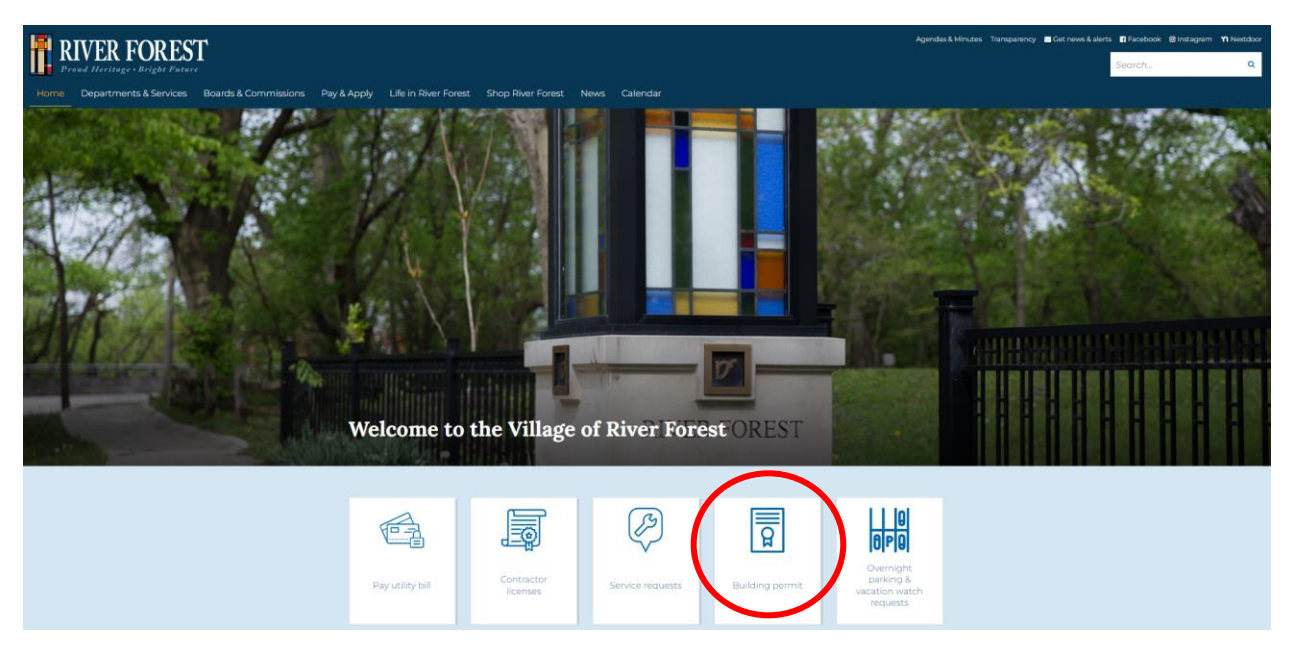

This will take you to the Building Permits information page. From here, click on the link:

## riverforest.onlama.com

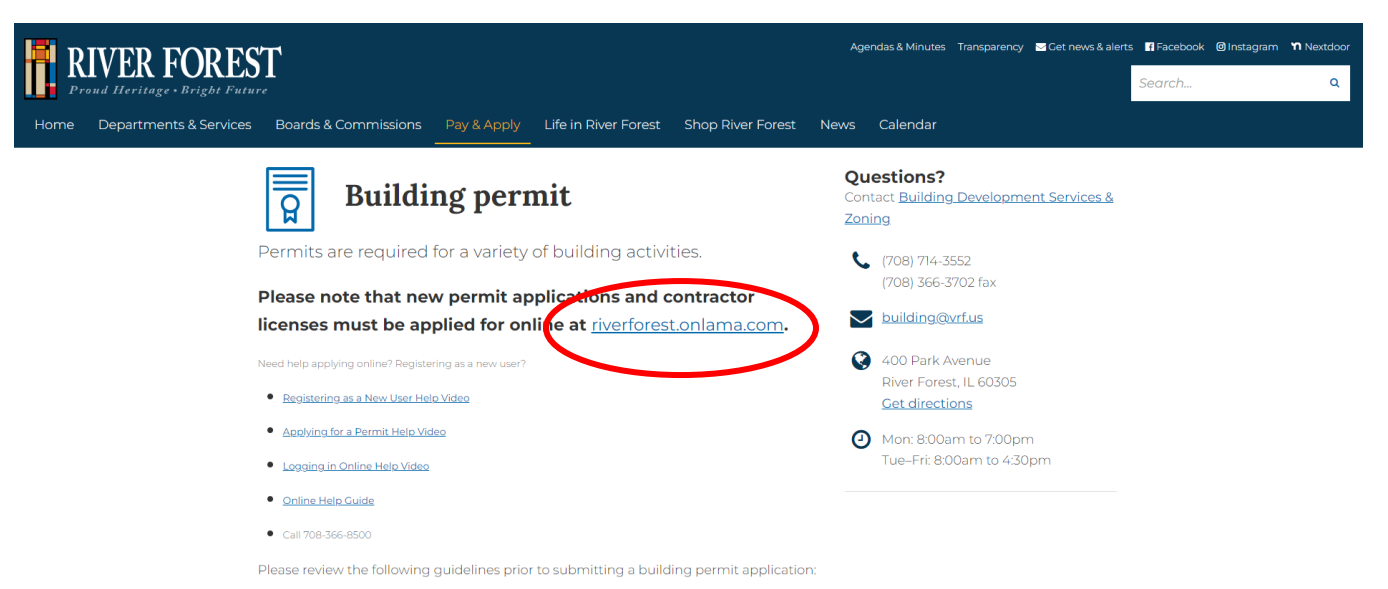

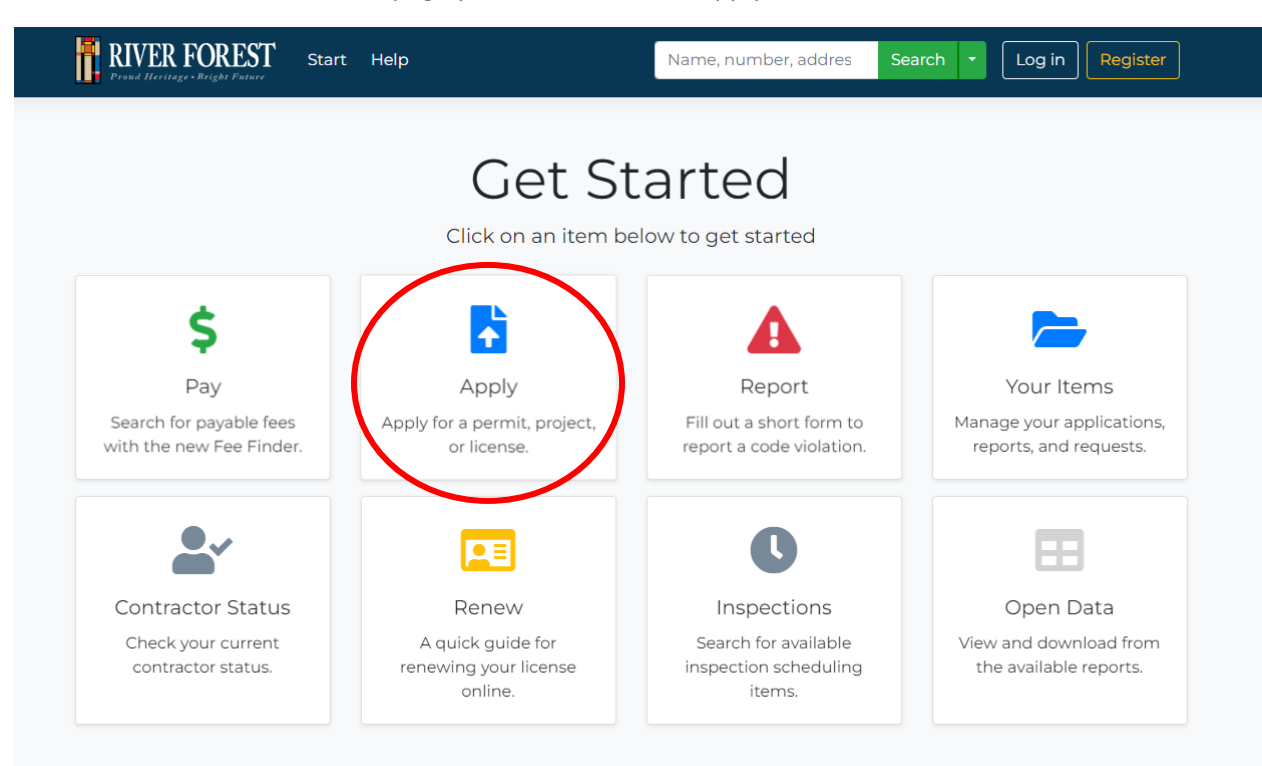

Once on the River Forest LAMA page you can click on the Apply for a Permit box:

Select the permit you would like to apply for, this will take you to the log in page where you will log into your account or create an account. Once you create an account, you can track the progress/status of your permit application:

| RIVER FOREST Start Help<br>Preud Herriage - Bright Patare                                                                                                    | Name, number, addres Search 🔹 Log in Register                                                                     |
|----------------------------------------------------------------------------------------------------|----------------------------------------------------------------------------------------------------|
| Welcome back!<br>This place hasn't been the same without you. If<br>you can't remember your account information,<br>the options below may be helpful.<br>Forgot your password?<br>Forgot your user name? | You must log in to apply.<br>Log in.<br>Log in with the credentials you entered when you registered.<br>User Name |
| Register                                                                                                    | Remember Me? Login                                                                                                |